# Steps to Upload Beneficiary Data on the

### **Chief Minister Vayoshree Portal**

#### A. District Login

To login into District Level, user need to open a compatible browser, type the URL of the portal – <u>https://cmvayoshree.mahait.org/</u> and hit enter.

| $\leftrightarrow$ $\rightarrow$ C $\sim$ cmvayoshree.mahait.org |                                       | a \star 🖸   🛓 🗿 Error 🗄      |
|-----------------------------------------------------------------|---------------------------------------|------------------------------|
| 2                                                               | Azadi <sub>Ko</sub><br>Amiti Mahotsav |                              |
| Home About Guidelines FAQ                                       | Circulars Contact Us                  |                              |
| 🔓 Login 🗙                                                       | What's New/Circulars                  | महत्वाच्या व्यक्ती           |
| Enter Username                                                  | News line 5                           |                              |
| <b>4</b> ******                                                 | News line 1                           |                              |
| AINVK C                                                         | News line 2                           |                              |
| Enter the text you see above:                                   | News line 3                           |                              |
|                                                                 | News line 4                           |                              |
| Login O Forgot<br>Password?                                     |                                       |                              |
|                                                                 |                                       |                              |
| Login 🛛                                                         |                                       |                              |
| © Copyright 2024 Vayoshree Scheme, All Rights Reserved.         |                                       | Design & Developed by MAHAIT |

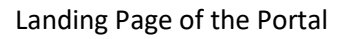

- MahaIT has provided all district logins to the Social Justice and Special Assistance (SJSA) department.
- After the Web Portal is open on screen, the User needs to enter the Username and Password in the login section available on the portal.
- After entering the user credentials OTP will be sent to the registered mobile number of the District User.

| 0    | SOCIAL JUSTICE AND SPECIAL ASSISTANCE DEPARTMENT<br>Government of Maharashtra<br>Chief Minister Vayoshree Scheme |            |                                         |                                               |                              | Azadi ka<br>Amrit Mahotsav                         |  |
|------|----------------------------------------------------------------------------------------------------|------------|-----------------------------------------|-----------------------------------------------|------------------------------|----------------------------------------------------|--|
| Home | About                                                                                                    | Guidelines | FAQ                                     | Circulars                                     | Contact Us                   | ]                                                  |  |
|      |                                                                                                    | ×          | Verify OT<br>Please entr<br>You can res | FP<br>en the OTP sent to<br>end OTP after 09: | o Mobile / Em:<br>52 (MM:SS) | Message!<br>OTP successfully sent to Mobile Number |  |

- The District User will enter the OTP received on their Mobile
- After entering the OTP and clicking on the Verify OTP button the user will be successfully logged into the portal.

| Dr sameer sadanand rane                                                                                                    |                                                                                          |                                                                             | Session timeout in                                        | Welcome, Nandurbar_Desk2 🗸  |  |  |  |  |
|----------------------------------------------------------------------------------------------------|------------------------------------------------------------------------------------------|-----------------------------------------------------------------------------|-----------------------------------------------------------|-----------------------------|--|--|--|--|
| Chief Minister Vayoshree Scheme                                                                                                    |                                                                                          |                                                                             |                                                           |                             |  |  |  |  |
| The Chief Minster's Vayoshree Sch                                                                                                    | eme Portal                                                                               |                                                                             |                                                           |                             |  |  |  |  |
| Home                                                                                                    | Welcome to The Chief Minster                                                             | 's Vayoshree Scheme - SJSA Depar                                            | tment Portal                                              |                             |  |  |  |  |
| Vayoshree Schemes     Vayoshree Schemes     O Payment Refund Form-A     Upload Beneficiary Data     Uploaded State Data Report     Remove Ineligible Beneficiary     Aadhaar Authentication     Sorutiny | BENEFICIARY REGISTRATION<br>0<br>TOTAL BENEFICIARY PAYMENT<br>PROCESSED (1ST LEVEL)<br>0 | TOTAL RFT'S<br>0<br>TOTAL BENEFICIARY PAYMENT<br>COMPLETED (1ST LEVEL)<br>0 | TOTAL SIGNED R<br>0<br>TOTAL BENEFICI<br>(1ST LEVEL)<br>0 | IFT'S<br>ARY PAYMENT FAILED |  |  |  |  |
|                                                                                                    |                                                                                          | INCREEMENTAL COUNT AS COMPARE TO<br>EARLIER<br>0                            |                                                           |                             |  |  |  |  |

#### **B.** Beneficiary Data Upload from District Login

| Dr sameer sadanand rane                                                                                                    |                                                                                                    |                                                                                                    | Session timeout in                                                         | Welcome, Nandurbar_Desk2 🗸      |
|----------------------------------------------------------------------------------------------------|----------------------------------------------------------------------------------------------------|----------------------------------------------------------------------------------------------------|----------------------------------------------------------------------------|---------------------------------|
|                                                                                                    | Chief                                                                                                    | Minister Vayoshree Scheme                                                                                                    |                                                                            |                                 |
|                                                                                                    |                                                                                                    |                                                                                                    | The Chief Mir                                                              | nster's Vayoshree Scheme Portal |
| Home     Vayoshree Schemes     Vayoshree Schemes     O Payment Refund Form-A     Upload Beneficiary Data     Uploaded State Data Report     Remove Ineligible Beneficiary     Aadhaar Authentication     Scrutiny | Welcome to The Chief Minst<br>BENEFICIARY REGISTRATION<br>0<br>TOTAL BENEFICIARY PAYMENT<br>PROCESSED (1ST LEVEL)<br>0 | ter's Vayoshree Scheme - SJSA Dep         Image: Construction of the second second se | artment Portal<br>Total Sighed I<br>0<br>Total BENEFIC<br>(IST LEVEL)<br>0 | RFT'S                           |

- The District user has to click on the Upload Beneficiary Data tab
- After clicking on the Upload Beneficiary Data tab, the below screen will be displayed

| Dr sameer sadanand rane                                                                                                    |                                                                                                | Session timeout in      | Welcome, Nandurbar_Desk2 🗸      |
|----------------------------------------------------------------------------------------------------|------------------------------------------------------------------------------------------------|-------------------------|---------------------------------|
|                                                                                                    | Chief Minister Vayoshree Scheme                                                                |                         | ۵                               |
|                                                                                                    |                                                                                                |                         | The Chief Minster's Vayoshree S |
| Home     Vayoshree Schemes     Vayoshree Schemes     O Payment Refund Form-A     Upload Beneficiary Data     Uploaded State Data Report     Remove Ineligible Beneficiary     Aadhaar Authentication     Serutiny | Upload Beneficiary Data           Select a Excel File Choose File No file chosen   Import Rest | et Download Sample File |                                 |

- The user should first download the pre-defined Excel file to insert the beneficiary data. The district user can download the Excel file by clicking on the Download Sample File button.
- After clicking on the Download Sample File button the Excel file will get downloaded on the system.

| ← → C 😋 testdbtcmvayoshree.mahaitgov.in/UploadDoc/Index                                                                                                    |                                | Q \$                                         | 1 J       | <u>د</u> (۵ | Error  |
|----------------------------------------------------------------------------------------------------|--------------------------------|----------------------------------------------|-----------|-------------|--------|
| ■ Dr sameer sadanand rane                                                                                                    |                                | Recent download history                      | $\otimes$ | ırbar_D     | esk2 🗸 |
| с                                                                                                    | hief Minister Vayoshree Scheme | CMVayoshreeSampleFile.xlsx<br>14.7 KB • Done |           | Î           |        |
| The Chief Minster's Vayoshree Scheme Portal                                                                                                    |                                |                                              |           |             |        |
| Home     Vayoshree Schemes     O Payment Refund Form-A     Upload Beneficiary Data     Upload Beneficiary Data     Uploaded State Data Report     O Remove Ineligible Beneficiary     Aashaar Authentication     Serutiny | lie chosen Import Reset 1      |                                              |           |             |        |

- The district user has to open the downloaded Excel file and insert the beneficiary data strictly as per the defined columns and dropdowns present in the Excel.
- \*The user is not allowed to change the format of the Excel and should not add, edit, delete, or update the Excel headings or the sequence of the columns.\*

| _  |                                                   |                           |               |                     |               |           |                          |                     |                    |                                  |                       |                        |         |
|----|---------------------------------------------------|---------------------------|---------------|---------------------|---------------|-----------|--------------------------|---------------------|--------------------|----------------------------------|-----------------------|------------------------|---------|
| х  | I → · · · · · · · CMVayoshreeSampleFile - Excel ? |                           |               |                     |               |           |                          |                     | ? 📧 -              | - 8                              |                       |                        |         |
| F  | FILE HOME                                         | INSERT PAGE LAY           | YOUT FORMUL   | AS DATA REVIEW      | VIEW          |           |                          |                     |                    |                                  |                       | Saurabh Ya             | tam + 🖸 |
| Pa | Acut<br>Copy -<br>aste<br>Format Pair             | Calibri<br>B I <u>U</u> - | • 11 • A A A  |                     | Wrap Text     | General   | Condition     Formatting | al Format as Cell I | nsert Delete Forma | t AutoSur<br>↓ Fill ×<br>Clear × | m × AZ<br>Sort Filter | & Find &<br>• Select • |         |
|    | Clipboard                                         | Fa Fo                     | ont r         | Alignme             | nt G          | Number    | G.                       | Styles              | Cells              |                                  | Editing               |                        |         |
|    |                                                   |                           |               |                     |               |           |                          |                     |                    |                                  |                       |                        |         |
| R  | 11 • :                                            | $\times \checkmark f_x$   |               |                     |               |           |                          |                     |                    |                                  |                       |                        |         |
|    | A                                                 | В                         | С             | D                   | E             |           | F                        | G                   | н                  | 1.00                             | J                     | к                      | L       |
| 1  | app_first_name                                    | app_middle_name           | app_last_name | father_husband_name | name_as_per   | _aadhaar  | addressline1             | addressline2        | addressline3       | addressline4                     | pincode               | villagename            | talukan |
| 2  | Saurabh                                           | Ravindra                  | Yatam         |                     | Saurabh Ravin | dra Yatam | Goregaon                 | Goregaon            | Goregaon           | Goregaon                         | 400104                | Mumbai                 | Boriv   |
| 3  |                                                   |                           |               |                     |               |           |                          | -                   | _                  | -                                |                       |                        |         |
| 1  |                                                   |                           |               |                     |               |           |                          |                     |                    |                                  |                       |                        |         |
| 4  |                                                   |                           |               |                     |               |           |                          |                     |                    |                                  |                       |                        |         |

• The Excel column headings highlighted in RED are mandatory and the district user should enter the beneficiary data in the defined format only and the mandatory fields should not be kept blank

### **Excel Sheet Validations**

| Sr.<br>No. | Field Name                  | Data & Its Format      | Field Mandatory or<br>Optional        |
|------------|-----------------------------|------------------------|---------------------------------------|
| 1          | app_first_name              | Saurabh                | Mandatory                             |
| 2          | app_middle_name             | Ravindra               | Mandatory                             |
| 3          | app_last_name               | Yatam                  | Mandatory                             |
| 4          | father_husband_name         |                        | Optional                              |
| 5          | name_as_per_aadhaar         | Saurabh Ravindra Yatam | Mandatory                             |
| 6          | addressline1                | Goregaon               | Mandatory                             |
| 7          | addressline2                | Goregaon               | Optional                              |
| 8          | addressline3                | Goregaon               | Optional                              |
| 9          | addressline4                | Goregaon               | Optional                              |
| 10         | pincode                     | 400104                 | Mandatory                             |
| 11         | villagename                 | Mumbai                 | Optional                              |
| 12         | talukaname                  | Borivali               | Optional                              |
| 13         | districtname                | Nandurbar              | Mandatory & Select from the drop down |
| 14         | dateofbirth<br>(dd/mm/yyyy) | 24-09-1992             | Mandatory                             |
| 15         | yearofbirth                 | 1992                   | Mandatory                             |
| 16         | age                         | 31                     | Mandatory                             |
| 17         | gender                      | Male                   | Mandatory & Select from the drop down |
| 18         | mobilenumber                | 9664123456             | Mandatory                             |
| 19         | aadhaarnumber               | 859632147896           | Mandatory                             |
| 20         | beneficiarycast_category    | General                | Optional, Select from the drop down   |
| 21         | disabilitytype              | N/A                    | Mandatory & Select from the drop down |
| 22         | annualincomeoffamily        | 1000000                | Mandatory                             |
| 23         | bankname                    | SBI                    | Mandatory                             |
| 24         | accountnumber               | 214120000000           | Mandatory                             |
| 25         | ifsccode                    | SBIN0070001            | Mandatory                             |

- After successfully inserting the beneficiary data in the Excel, The district user have to save the Excel file in the system and upload it on the portal.
- To upload the Excel file, the district user has to click on the Choose File button available on the portal, and the window will be opened. The user has to select the Excel file which is to be uploaded onto the portal

| 💿 Open              |                       |                  |                   |       |   |   |   |               |
|---------------------|-----------------------|------------------|-------------------|-------|---|---|---|---------------|
| ← → ~ ↑ 🕹 > Ti      | his PC > Downloads    |                  |                   |       | ~ | Ō | 2 | Search Downle |
| Organize 👻 New fold | ler                   |                  |                   |       |   |   |   | 8==           |
| a 📩 Owiek energy    | Name                  | Date modified    | Туре              | Size  |   |   |   |               |
| Deskton             | ✓ Today (4)           |                  |                   |       |   |   |   |               |
| Downloads *         | CMVayoshreeSampleFile | 20-08-2024 13:05 | Microsoft Excel W | 15 KB |   |   |   |               |
| 🔮 Documents 🖈       |                       |                  |                   |       |   |   |   |               |
| 📰 Pictures 🛛 🖈      |                       |                  |                   |       |   |   |   |               |
| Documents           | ×                     |                  |                   |       |   |   |   |               |
| Final EOI           |                       |                  |                   |       |   |   |   |               |
| List of Users       | <b>`</b>              |                  |                   |       |   |   |   |               |
| Scheme Status       |                       |                  |                   |       |   |   |   |               |
| > 🥌 OneDrive        |                       |                  |                   |       |   |   |   |               |

After selecting the file the file name will appear on the portal which means the file is uploaded onto the portal

• The District User has to click on the Import Button available on the portal

| Dr sameer sadanand rane                                                                                                    | Session timeout in                                                                                               | Welcome, Nandurbar_Desk2 💊 |
|----------------------------------------------------------------------------------------------------|----------------------------------------------------------------------------------------------------|----------------------------|
|                                                                                                    | Chief Minister Vayoshree Scheme                                                                                  | ()                         |
|                                                                                                    | The Chief Minster's Vayoshree Scheme Portal                                                                      |                            |
| Home     Vayoshree Schemes     Vayoshree Schemes     O Payment Refund Form-A     Upload Beneficiary Data     Uploaded State Data Report     O Remove Ineligible Beneficiary     O Aadhaar Authentication     O Scrutiny | Upload Beneficiary Data Select a Excel File Choose File CMVayoshrmpleFile.xlsx Import Reset Download Sample File |                            |

• After clicking on the Import button the beneficiary data will get uploaded on to the portal and the count of successful and failed records will be displayed.

| Di sameer sadanand rane                                                                                                    |                            |                                                      | Session timeout in         | weicome, Nandurbar_Desk2 🗸     |
|----------------------------------------------------------------------------------------------------|----------------------------|------------------------------------------------------|----------------------------|--------------------------------|
|                                                                                                    |                            | Chief Minister Vayoshree Scheme                      |                            | 🗱 🎯                            |
|                                                                                                    |                            |                                                      | The Chief Min              | ster's Vayoshree Scheme Portal |
|                                                                                                    | Upload Beneficiary         |                                                      |                            |                                |
| O         Vayoshree Schemes         V           O         Payment Refund FormA         A           O         Uploaded Beneficiary Data         A           O         Uploaded State Data Report         B           O         Remove inaligible Beneficiary         B | Select a Excel File Choose | Message!                                             | Reset Download Sample File |                                |
| O Aadhaar Authentication O Scrutiny                                                                                                    |                            | Records Successful : 0Total No of Records Failed : 1 |                            |                                |
|                                                                                                    |                            |                                                      |                            |                                |

# **Steps to Perform Scrutiny on the**

## **Chief Minister Vayoshree Portal**

### A. District Login

To login into District Level, user need to open a compatible browser, type the URL of the portal – <u>https://cmvayoshree.mahait.org/</u> and hit enter.

| ← → C 😋 cmvayoshree.mahait.org                          |                                                                                                    | ९ ★ 🖸 । 🛃 🖲 🛛 Error 🗄                 |
|---------------------------------------------------------|----------------------------------------------------------------------------------------------------|---------------------------------------|
|                                                         | SOCIAL JUSTICE AND SPECIAL ASSISTANCE DEPARTMENT<br>Government of Maharashtra<br>Chief Minister Vayoshree Scheme | Azadi <sub>ka</sub><br>Amiti Mahotsav |
| Home About Guidelines FAQ                               | Circulars Contact Us                                                                                             |                                       |
| 🔒 Login 🗙                                               | What's New/Circulars                                                                                             | महत्वाच्या व्यक्ती                    |
| A Enter Username                                        | News line 5                                                                                                    |                                       |
| Q ******                                                | News line 1                                                                                                    |                                       |
| AINVK                                                   | News line 2                                                                                                    |                                       |
| Enter the text you see above:                           | News line 3                                                                                                    |                                       |
|                                                         | News line 4                                                                                                    |                                       |
| Login O Forgot<br>Password?                             |                                                                                                    |                                       |
| Login O                                                 |                                                                                                    |                                       |
| © Copyright 2024 Vayoshree Scheme, All Rights Reserved. |                                                                                                    | Design & Developed by MAHAIT          |

Landing Page of the Portal

- MahaIT has provided all district logins to the Social Justice and Special Assistance (SJSA) department.
- After the Web Portal is open on screen, the User needs to enter the Username and Password in the login section available on the portal.
- After entering the user credentials OTP will be sent to the registered mobile number of the District User.

| 0    |       |            |                                         | SC                                            | OCIAL JUS                    | GICE AND SPECIAL ASSISTANCE DEPARTMENT<br>Government of Maharashtra<br>Chief Minister Vayoshree Scheme | Azadi ka<br>Amrit Mahotsav |
|------|-------|------------|-----------------------------------------|-----------------------------------------------|------------------------------|----------------------------------------------------------------------------------------------------|----------------------------|
| Home | About | Guidelines | FAQ                                     | Circulars                                     | Contact Us                   | ]                                                                                                    |                            |
|      |       | ×          | Verify OT<br>Please entr<br>You can res | FP<br>en the OTP sent to<br>end OTP after 09: | o Mobile / Em:<br>52 (MM:SS) | Message!<br>OTP successfully sent to Mobile Number                                                     |                            |

- The District User will enter the OTP received on their Mobile
- After entering the OTP and clicking on the Verify OTP button the user will be successfully logged into the portal.

| Dr sameer sadanand rane                                                                                                    |                                                                                          |                                                                             | Session timeout in                                        | Welcome, Nandurbar_Desk2 🗸  |
|----------------------------------------------------------------------------------------------------|------------------------------------------------------------------------------------------|-----------------------------------------------------------------------------|-----------------------------------------------------------|-----------------------------|
|                                                                                                    | Chief Mi                                                                                 | inister Vayoshree Scheme                                                    | 14.04                                                     | 🌋 🥥                         |
| The Chief Minster's Vayoshree Sch                                                                                                    | eme Portal                                                                               |                                                                             |                                                           |                             |
| Home                                                                                                    | Welcome to The Chief Minster                                                             | 's Vayoshree Scheme - SJSA Depar                                            | tment Portal                                              |                             |
| Vayoshree Schemes     Vayoshree Schemes     O Payment Refund Form-A     Upload Beneficiary Data     Uploaded State Data Report     Remove Ineligible Beneficiary     Aadhaar Authentication     Sorutiny | BENEFICIARY REGISTRATION<br>0<br>TOTAL BENEFICIARY PAYMENT<br>PROCESSED (1ST LEVEL)<br>0 | TOTAL RFT'S<br>0<br>TOTAL BENEFICIARY PAYMENT<br>COMPLETED (1ST LEVEL)<br>0 | TOTAL SIGNED R<br>0<br>TOTAL BENEFICI<br>(1ST LEVEL)<br>0 | IFT'S<br>ARY PAYMENT FAILED |
|                                                                                                    |                                                                                          | INCREEMENTAL COUNT AS COMPARE TO<br>EARLIER<br>0                            |                                                           |                             |

#### **B. Bulk Aadhar Authentication-**

• The user can perform the Aadhar Demographic Authentication in bulk.

| Dr sameer sadanand rane                                  |               |                                   |                         |
|----------------------------------------------------------|---------------|-----------------------------------|-------------------------|
|                                                          |               | Chief Minister Vayosl             | nree Scheme             |
|                                                          |               | The Chief Minster's Vayoshree Sch | neme Portal             |
| ↔ Home                                                   | Welcome to T  | he Chief Minster's Vayoshree      | Scheme - SJSA Departm   |
| ♦ Vayoshree Schemes ✓                                    | District Name | Successfully Uploaded Reports     | Aadhar authentication s |
| O Upload Beneficiary Data                                | Kolhapur      | 26                                | 0                       |
| O Uploaded State Data Report                             | Palghar       | 621                               | 2                       |
| O Remove Ineligible Beneficiary O Aadhaar Authentication | Jalna         | 3                                 | 0                       |
| O Scrutiny -                                             | Amravati      | 50                                | 0                       |
|                                                          | Nandurbar     | 216                               | Q                       |

To perform the Bulk Aadhar Authentication user has to click on the Aadhar Authentication Tab

| ■ Dr sameer sadanand rane       |                                         |                            |              |              |               | Session timeout in 14:45         | Welcome, Nandurbar_De |
|---------------------------------|-----------------------------------------|----------------------------|--------------|--------------|---------------|----------------------------------|-----------------------|
|                                 | Chief                                   | Minister Vayosh            | ree Sch      | eme          |               |                                  |                       |
|                                 | The Chief                               | Minster's Vayoshree Scheme | Portal       |              |               |                                  |                       |
|                                 |                                         |                            |              |              |               |                                  |                       |
| W Home                          | Aadhaar Authentication                  |                            |              |              |               |                                  |                       |
| ♦ Vayoshree Schemes ×           |                                         |                            |              |              |               |                                  |                       |
| O Payment Refund Form-A         | Aadhaar Number                          |                            |              |              |               |                                  |                       |
| O Upload Beneficiary Data       | Mobile Number                           |                            |              |              |               |                                  |                       |
| O Uploaded State Data Report    |                                         |                            |              |              |               |                                  |                       |
| O Remove Ineligible Beneficiary | Beneficiary Name                        |                            |              |              |               |                                  |                       |
| O Aadhaar Authentication        | Application No                          |                            |              |              |               |                                  |                       |
| O Scrutiny                      |                                         |                            |              |              |               |                                  |                       |
|                                 |                                         |                            | Search       |              |               |                                  |                       |
|                                 | Bulk Aadhaar Demographic Authentication |                            |              |              |               |                                  |                       |
|                                 |                                         |                            |              |              |               |                                  |                       |
|                                 | Action Application No                   | Beneficiary Name           | Aadhaar No   | Village Name | District Name | Aadhaar Demo Authentication Stat | s Scrutiny Status     |
|                                 |                                         | Gaianan Namdan Sartandal   | 803648338405 | Alibaa       | Nandushas     | Na                               |                       |
|                                 | Here CMV-30004871                       | Gajanan Namueo Sartandel   | 003040328405 | Kaletake     | Manuurdar     | NO                               |                       |
|                                 | Here CMV-30003588                       | Jaitun Husen Bagwan        | 583867415691 | Narayanwadi  | Nandurbar     | No                               |                       |

The user has to select all application by clicking on the checkbox, all the applications will get selected then user has to click on Bulk Aadhar Demographic Authentication button to perform the Aadhar Authentication in bulk.

### C. Scrutiny- District Login

| Dr sameer sadanand rane                                                                                                    |                  |                                |                          | Session timeout in 14:47 | Welcome, Nandurbar_Desk2 🗸 |
|----------------------------------------------------------------------------------------------------|------------------|--------------------------------|--------------------------|--------------------------|----------------------------|
|                                                                                                    |                  | Chief Minister Vayosh          | ree Scheme               |                          | <b>X</b>                   |
|                                                                                                    |                  | The Chief Minster's            | Vayoshree Scheme Portal  |                          |                            |
| ↔ Home                                                                                                    | Welcome to Ti    | he Chief Minster's Vavoshree S | Scheme - SJSA Departme   | ent Portal               |                            |
| Solution State State | District Name    | Successfully Uploaded Reports  | Aadhar authentication su | ccessfully Done          |                            |
| O Upload Beneficiary Data                                                                                                    | Kolhapur         | 26                             | 0                        |                          |                            |
| O Uploaded State Data Report<br>O Remove Ineligible Beneficiary                                                                                                    | Palghar          | 621                            | 2                        |                          |                            |
| O Aadhaar Authentication                                                                                                    | Jalna            | 3                              | 0                        |                          |                            |
| O Scrutiny                                                                                                    | Amravati         | 50                             | 0                        |                          |                            |
|                                                                                                    | Mary development | 242                            | -                        |                          |                            |

- The District user has to click on the Scrutiny tab
- After clicking on the Scrutiny tab, the below screen will be displayed

| ■ Dr sameer sadanand rane                                                                                                    |               |               |                |                           |          |                          |                          |                  | Session timeout in 14:10   | We       | lcome, Nandurbar_ | Desk2 💊 |
|----------------------------------------------------------------------------------------------------|---------------|---------------|----------------|---------------------------|----------|--------------------------|--------------------------|------------------|----------------------------|----------|-------------------|---------|
|                                                                                                    |               |               | C              | Chief Minister V          | ayosh    | ree Sch                  | eme                      |                  |                            |          |                   | 0       |
|                                                                                                    |               |               |                |                           |          | т                        | he Chief Minste          | er's Vayoshree : | Scheme Portal              |          |                   |         |
| Home      Vayoshree Schemes      O Payment Refund Form-A      Upload Beneficiary Data      Uploaded State Data Report      O Remove Ineligible Beneficiary      Aadhaar Authentication | Selec<br>Bulk | t Status      | Set            | ect Status                |          | ▼ s                      | earch                    |                  | Beneficiary List Excel     | Benefic  | siary List PDF    |         |
| O Scrutiny                                                                                                    |               | Action        | Application No | Beneficiary Name          | Category | Address                  | Village Name             | District Name    | Aadhaar Demo Authenticatio | n Status | Scrutiny Status   | (       |
|                                                                                                    |               | Click<br>Here | CMV-30005938   | PingabaiShamraoBorde      | овс      | PalasoKhurd              | Akola                    | Nandurbar        | No                         |          |                   | 1       |
|                                                                                                    |               | Click<br>Here | CMV-30004871   | Gajanan Namdeo Sartandel  | Koli     | Alibag                   | Alibag                   | Nandurbar        | No                         |          |                   |         |
|                                                                                                    |               | Click<br>Here | CMV-30004870   | Gajanan Tukaram Kap       | Kunbi    | Navenagar<br>kunabi aali | Navenagar<br>kunabi aali | Nandurbar        | No                         |          |                   |         |
|                                                                                                    |               | Click<br>Here | CMV-30003588   | Jaitun Husen Bagwan       | OBC      | Kaletake                 | Kaletake<br>Narayanwadi  | Nandurbar        | No                         |          |                   |         |
|                                                                                                    |               | Click<br>Here | CMV-30003587   | Akkatai Nivrutti Salunkhe | General  | Shivajinagar             | Shivajinagar<br>Kaletake | Nandurbar        | No                         |          |                   |         |

- The list of beneficiary records will be displayed, to perform the scrutiny on beneficiary application user has to click on "Click Here" option.
- After clicking on the Click Here option the beneficiary application will be opened

| Dr sameer sadanand rane       |                                 |                                             | 8                                           | ession timeout in 14:51 | Welcome, Nandurbar_Desk2 |
|-------------------------------|---------------------------------|---------------------------------------------|---------------------------------------------|-------------------------|--------------------------|
|                               | c                               | hief Minister Vayoshree                     | Scheme                                      |                         | 200                      |
|                               |                                 |                                             | The Chief Minster's Vayoshree Sch           | eme Portal              |                          |
| News                          |                                 |                                             |                                             |                         |                          |
|                               | Aadhaar Authentication Scruting | y                                           |                                             |                         | C Back                   |
| Vayoshree Scheman *           | Scheme Name Chief Minister      |                                             | Application No. CMV. 305059                 | 14                      |                          |
| Payment Refund Form-A         | Vayashree                       |                                             | Approaces no converse                       | 20                      |                          |
| Upload Seneficiary Data       | Descential Details              |                                             |                                             |                         |                          |
| Uploaded State Data Report    | Personal Details                |                                             | Last Hama Davida                            | Cathor Name Cha         |                          |
| Remove ineligible Beneficiary | The Name Progatabat             | Middle Name Shamrao                         | Cast Marie Bolte                            | Patier Name and         | 1120                     |
| Aachaar Authentication        | Aadhaat Number 072674304153     | Name as per Aadhaar<br>PingabaiShamragBorde | Mobile Number 9370144636                    | Date of Birth 01-0      | 1-1946                   |
| Scruting *                    | Year of Birth 1946              | Age 78                                      | Gender Female                               |                         |                          |
|                               |                                 |                                             |                                             |                         |                          |
|                               | Permanent Address Details       |                                             |                                             |                         |                          |
|                               | Address PalasoKhurd Akola Akola | State Maharashtra                           | District Nandurbar                          | Taluka Akola            |                          |
|                               | Village Akola                   | Pin Code 444102                             |                                             |                         |                          |
|                               |                                 |                                             |                                             |                         |                          |
|                               | Other Details                   |                                             |                                             |                         |                          |
|                               | Caste OBC                       |                                             |                                             |                         |                          |
|                               | Type of Disability N/A          | Annual Income of Family 39008               |                                             |                         |                          |
|                               |                                 |                                             |                                             |                         |                          |
|                               | Aadhaar Authentication          |                                             |                                             |                         |                          |
|                               | Andhan Number :                 |                                             |                                             |                         |                          |
|                               | 972674304153                    |                                             |                                             |                         |                          |
|                               |                                 | Get OTP for Audman Ver                      | Incator Submit for Democraphic Verification |                         |                          |
|                               | Bank Details                    |                                             |                                             |                         |                          |
|                               | Rank Name Sanko@labarashira     | Account Number 50157505538                  | IFSC Code Matteriologica                    |                         |                          |
|                               |                                 |                                             |                                             |                         |                          |
|                               |                                 |                                             |                                             |                         |                          |
|                               | Scrutiny Remark                 |                                             |                                             |                         |                          |
|                               |                                 |                                             |                                             |                         |                          |
|                               |                                 |                                             |                                             |                         |                          |
|                               |                                 | Application Approx                          | ed Application Rejected                     |                         |                          |

- The district user has to verify the beneficiary application details and once details are verified user can approve or reject the application.
- To approve the beneficiary application user has to click on "Application Approved" button.

|                |                               |              | Chief Minister              | Vayos | shree Sc                 | heme                     |                |                        |
|----------------|-------------------------------|--------------|-----------------------------|-------|--------------------------|--------------------------|----------------|------------------------|
|                |                               |              |                             |       | The Chief                | Minster's Vayo           | shree Scheme P | ortal                  |
| Scruti<br>Sele | iny<br>ct Status<br>« Approve | ſ            | Me                          | ssage | 1                        |                          |                | Beneficiary List Exce  |
| •              | Action                        | Applicatic   | Аррисан                     | OK    | loved                    | ne                       | District Name  | Aadhaar Demo Authentio |
|                | Click<br>Here                 | CMV-30004871 | Gajanan Namdeo<br>Sartandel | Koli  | Alibag                   | Alibag                   | Nandurbar      | No                     |
|                | Click<br>Here                 | CMV-30004870 | Gajanan Tukaram Kap         | Kunbi | Navenagar<br>kunabi aali | Navenagar<br>kunabi aali | Nandurbar      | No                     |
|                | Click                         | CMV-30003588 | Jaitun Husen Bagwan         | OBC   | Kaletake                 | Kaletake                 | Nandurbar      | No                     |

• In case of any discrepancy found in the application user can reject the beneficiary application by clicking on "Application Rejected" button.

| Scruti | ny            |              |                              |         |              |                          |               |                    |
|--------|---------------|--------------|------------------------------|---------|--------------|--------------------------|---------------|--------------------|
| Selec  | ct Status     |              | $(\cdot$                     |         |              |                          |               |                    |
| Bulk   | Approve       |              | Mes<br>Application h         | ssage!  | ejected      | - 1                      |               | 🖹 Beneficiary List |
| #      | Action        | Applicatio   |                              | ок      |              | ne                       | District Name | Aadhaar Demo Auth  |
|        | Click<br>Here | CMV-30004871 | Gajanan Namoeo<br>Sartandel  | Koli    | Alibag       | Alibag                   | Nandurbar     | No                 |
|        | Click<br>Here | CMV-30003588 | Jaitun Husen Bagwan          | OBC     | Kaletake     | Kaletake<br>Narayanwadi  | Nandurbar     | No                 |
|        | Click<br>Here | CMV-30003587 | Akkatai Nivrutti<br>Salunkhe | General | Shivajinagar | Shivajinagar<br>Kaletake | Nandurbar     | No                 |
|        | Click         | CMV-30003093 | bapu maruti bhagawat         | General | dhotre bk    | dhotre bk                | Nandurbar     | No                 |

- **D. Bulk Approval Process-**
- The user can approve the Aadhar Authenticated applications in bulk.

| Dr sameer sadanand rane                                                                                                    |      |        |               |                |                   |          |                |              |               | Session timeout in 14:33      | Welcome, Na        | ndurbar_Des |
|----------------------------------------------------------------------------------------------------|------|--------|---------------|----------------|-------------------|----------|----------------|--------------|---------------|-------------------------------|--------------------|-------------|
|                                                                                                    |      |        |               | Ch             | ief Minister V    | 'ayoshi  | ree Sch        | eme          |               |                               |                    | Š 🥝         |
| Portal                                                                                                    |      |        |               |                |                   |          |                |              |               |                               |                    |             |
| ⇔ Home                                                                                                    |      |        |               |                |                   |          |                |              |               |                               |                    |             |
|                                                                                                    | Scru | tiny   | 1             |                |                   |          |                |              |               |                               |                    |             |
| Payment Refund Form-A     Upload Beneficiary Data     Uploaded State Data Report     Remove Ineligible Beneficiary     Addhar Authonication | Sel  | lect S | Status        | Select         | Status            |          | ▼ S            | earch        |               | Beneficiary List Excel        | Beneficiary List I | PDF         |
| O Scrutiny                                                                                                    | #    |        | Action        | Application No | Beneficiary Name  | Category | Address        | Village Name | District Name | Aadhaar Demo Authentication S | itatus Scrutiny    | Status      |
|                                                                                                    |      | Y      | Click<br>Here | CMV-30000914   | Hemlata H Barje   | GENERAL  | Nashik<br>Road |              | Nandurbar     | yes<br>Yes                    |                    |             |
|                                                                                                    |      | 2      | Click<br>Here | CMV-30000903   | Babu Kasam Shaikh | GENERAL  | Wadalagaon     |              | Nandurbar     | Yes                           |                    |             |
|                                                                                                    | Page | 1 of   | 1 (2 item     | s) < [1] >     |                   |          |                |              |               |                               | Page size:         | 50 🖂        |
|                                                                                                    |      |        |               |                |                   |          |                |              |               |                               |                    |             |

To approve the Aadhar Authenticated Applications user has to search the applications in the given search box who's Aadhar Authentication Status is yes.

Then user has to select the Aadhar Authenticated applications and click on "Bulk Approve' button.

Clicking on the "Bulk Approve' button following message will be displayed-

Are you sure, Do you want to bulk approve?

| Dr sameer sadanand rane       |               | testdbt                        | cmvavoshree maha         | itaov in sa | vs             |              |               | Session timeout in 14:44 We        | lcome, Nandurbar_De |
|-------------------------------|---------------|--------------------------------|--------------------------|-------------|----------------|--------------|---------------|------------------------------------|---------------------|
|                               |               | Are you                        | sure,Do you want to Bulk | Approve?    | <i>ys</i>      |              |               |                                    | 1                   |
|                               |               |                                |                          |             | ОК             | Cancel       |               |                                    | areadie zwei        |
| Home                          |               |                                |                          |             |                |              |               |                                    |                     |
| Tome                          | Scrutiny      |                                |                          |             |                |              |               |                                    |                     |
| Vayoshree Schemes 🗸 🗸         |               |                                |                          |             |                | _            |               |                                    |                     |
| Payment Refund Form-A         | Select Status | Select                         | t Status                 |             | ▼ S            | earch        |               |                                    |                     |
| Upload Beneficiary Data       |               |                                |                          |             |                |              |               |                                    |                     |
| Uploaded State Data Report    |               |                                |                          |             |                |              |               |                                    |                     |
| Descent legligible Desetision | Bulk Approve  |                                |                          |             |                |              |               | Beneficiary List Excel Benefic     | ciary List PDF      |
| Remove mengible beneficiary   |               |                                |                          |             |                |              |               |                                    | ,,                  |
| Aadhaar Authentication        |               |                                | Beneficiary Name         | Category    | Address        | Village Name | District Name | Aadhaar Demo Authentication Status | Scrutiny Status     |
| Aadhaar Authentication        | # Action      | Application No                 |                          |             |                |              | 1             | ves                                |                     |
| Aadhaar Authentication        | # Action      | Application No                 |                          |             |                |              |               | 1                                  |                     |
| Adhaar Authentication         | # Action      | Application No<br>CMV-30000914 | Hemlata H Barje          | GENERAL     | Nashik<br>Road | ]            | Nandurbar     | Yes                                |                     |

After clicking on the OK button, applications will be approved in bulk and below success message will be displayed

| he Chief | Mins   | ster's Va | yoshree Scheme Port | al              |             |      |                 |               |                |
|----------|--------|-----------|---------------------|-----------------|-------------|------|-----------------|---------------|----------------|
|          |        |           |                     |                 |             |      |                 |               |                |
| Scru     | tiny   | 1         |                     |                 |             |      |                 |               |                |
| Se       | lect   | Status    |                     | (               |             |      | - 1             |               |                |
|          |        |           |                     |                 |             |      | - 1             |               |                |
| В        | ulk Ap | prove     |                     | Mes             | _           |      | 🖹 Beneficiary L |               |                |
|          |        |           |                     | BUIK Reco       | ras Approve | a    |                 |               |                |
| #        |        | Action    | Applicati           |                 | ок          |      | ne              | District Name | Aadhaar Demo A |
|          |        | ol:-l-    |                     |                 |             |      | _               |               | yes            |
|          | 1      | Here      | CMV-30000914        | Hemlata H Barje | GENERAL     | Road |                 | Nandurbar     | Yes            |
|          |        |           |                     |                 |             |      |                 |               |                |
| Page     | 1 of   | 1 (2 item | s) < [1] >          |                 |             |      |                 |               |                |

#### E. Remove Ineligible Beneficiary-

District users can remove the ineligible beneficiaries by using the Remove Ineligible Beneficiary Tab

| Dr sameer sadanand rane                        |                                 |                          |               |               | Session timeout in 14:40             | Welcome, Nandurba | ar_De |
|------------------------------------------------|---------------------------------|--------------------------|---------------|---------------|--------------------------------------|-------------------|-------|
|                                                |                                 | Chief Minister Va        | ayoshree Sche | me            |                                      |                   |       |
|                                                | The Chief Minster's Vayoshree S | theme Portal             |               |               |                                      |                   |       |
| Home                                           | Remove Beneficia                | ries                     |               |               |                                      |                   |       |
| Vayoshree Schemes 🗸 🗸                          | Search Beneficiary Data         |                          |               |               |                                      |                   |       |
| Payment Refund Form-A  Upload Beneficiary Data | Aadhaar Number                  |                          |               |               |                                      |                   |       |
| Uploaded State Data Report                     | Mobile Number                   |                          |               |               |                                      |                   |       |
| Remove Ineligible Beneficiary                  | Beneficiary Name                |                          |               |               |                                      |                   |       |
| Aadhaar Authentication                         | Application No                  |                          |               |               |                                      |                   |       |
|                                                |                                 |                          | Search        |               |                                      |                   |       |
|                                                |                                 |                          |               |               |                                      |                   |       |
|                                                | # Action Applica                | tion No Beneficiary Name | Village Name  | District Name | Aadhar Demo<br>Authentication Status | Scrutiny Status   |       |
|                                                |                                 | 1                        | li li         |               |                                      |                   | Ξ.    |

Clicking on Remove Ineligible Beneficiary Tab list of uploaded beneficiaries will be opened

| Search Beneficiary Data          Aadhaar Number         Mobile Number         Beneficiary Name         Application No         Search <ul> <li>Action</li> <li>Application No</li> <li>Beneficiary Name</li> <li>Vilage Name</li> <li>District Name</li> <li>Adhar Demo</li> <li>Scrutiny State</li> </ul> <ul> <li>Action</li> <li>Application No</li> <li>Beneficiary Name</li> <li>Vilage Name</li> <li>District Name</li> <li>Adhar Demo</li> <li>Scrutiny State</li> <li>View</li> <li>CMV-30000452</li> <li>Kishor Anil Pagdhare</li> <li>Mumbai</li> <li>Parbhani</li> <li>No</li> </ul>                                                                                                    |                                 | love b                         | enenciaries                                                   | •                                                                                        |                                                      |                                                        |                                                        |                 |
|----------------------------------------------------------------------------------------------------|---------------------------------|--------------------------------|---------------------------------------------------------------|------------------------------------------------------------------------------------------|------------------------------------------------------|--------------------------------------------------------|--------------------------------------------------------|-----------------|
| Aadhaar Number         Mobile Number         Beneficiary Name         Application No         Search         Image: Search         Image: Search         I                                                                                                    | Search                          | n Benefici                     | ary Data                                                      |                                                                                          |                                                      |                                                        |                                                        |                 |
| Mobile Number Beneficiary Name Application No Search                                                                                                    | Aadhaar Number<br>Mobile Number |                                |                                                               |                                                                                          |                                                      |                                                        |                                                        |                 |
| Beneficiary Name Application No Search                                                                                                    |                                 |                                |                                                               |                                                                                          |                                                      |                                                        |                                                        |                 |
| Application No Search  Action Application No Beneficiary Name Village Name District Name Aadhar Demo Authentication Status Scrutiny State View CMV-30000459 Amar sharad shinde Mumbai Parbhani No View CMV-30000452 Kishor Anil Pagdhare Mumbai Parbhani No                                                                                                    | Ben                             | eficiary N                     | ame                                                           |                                                                                          |                                                      |                                                        |                                                        |                 |
| #         Action         Application No         Beneficiary Name         Village Name         District Name         Aadhar Demo<br>Authentication Status         Scrutiny Status           #         Action         Application No         Beneficiary Name         Village Name         District Name         Aadhar Demo<br>Authentication Status         Scrutiny Status           #         View         CMV-30000459         Amar sharad shinde         Mumbai         Parbhani         No           View         CMV-30000462         Kishor Anil Pagdhare         Mumbai         Parbhani         No                                                                                                    | Арр                             | lication N                     | 0                                                             |                                                                                          |                                                      |                                                        |                                                        |                 |
| #         Action         Application No         Beneficiary Name         Village Name         District Name         Aadhar Demo<br>Authentication Status         Scrutiny Status           Model         March         March         Ma |                                 |                                |                                                               |                                                                                          |                                                      |                                                        |                                                        |                 |
| Action     Application No     Beneficiary Name     Village Name     District Name     Aadhar Demo<br>Authentication Status     Scrutiny Status       View     CMV-30000459     Amar sharad shinde     Mumbai     Parbhani     No       View     CMV-30000452     Kishor Anil Pagdhare     Mumbai     Parbhani     No                                                                                                    |                                 |                                |                                                               |                                                                                          | Search                                               |                                                        |                                                        |                 |
| View         CMV-30000459         Amar sharad shinde         Mumbai         Parbhani         No           View         CMV-30000452         Kishor Anil Pagdhare         Mumbai         Parbhani         No                                                                                                    |                                 |                                |                                                               |                                                                                          | Search                                               |                                                        |                                                        |                 |
| View         CMV-30000459         Amar sharad shinde         Mumbai         Parbhani         No           View         CMV-30000462         Kishor Anil Pagdhare         Mumbai         Parbhani         No                                                                                                    | #                               | Action                         | Application N                                                 | o Beneficiary Name                                                                       | Search<br>Village Name                               | District Name                                          | Aadhar Demo<br>Authonization Status                    | Scrutiny Status |
| View CMV-30000462 Kishor Anil Pagdhare Mumbai Parbhani No                                                                                                    | #                               | Action                         | Application N                                                 | o Beneficiary Name                                                                       | Search<br>Village Name                               | District Name                                          | Aadhar Demo<br>Authentication Status                   | Scrutiny Status |
|                                                                                                    | #                               | Action<br>View                 | Application N<br>CMV-30000459                                 | o Beneficiary Name                                                                       | Search<br>Village Name                               | District Name                                          | Aadhar Demo<br>Authentication Status                   | Scrutiny Status |
|                                                                                                    | #                               | Action<br>View<br>View<br>View | Application N<br>CMV-30000459<br>CMV-30000462<br>CMV-30000463 | o Beneficiary Name<br>Amar sharad shinde<br>Kishor Anil Pagdhare<br>Ganpat sharad shinde | Search<br>Village Name<br>Mumbai<br>Mumbai<br>Mumbai | District Name District Name Parbhani Parbhani Parbhani | Aadhar Demo<br>Authentication Status<br>No<br>No<br>No | Scrutiny Status |

Clicking on the view option, beneficiary application form will be displayed

User has to enter the remark before removing the beneficiary and click on Remove button

Clicking on the remove button that particular beneficiary will be removed from the list and following message will be displayed

|                             |                               |                       | Chief Minister V                 | ayoshree Sch | ieme          |                                      | The Chief Missier's Vari |
|-----------------------------|-------------------------------|-----------------------|----------------------------------|--------------|---------------|--------------------------------------|--------------------------|
|                             |                               |                       |                                  |              |               |                                      | The Chief Minster's Vay  |
| _                           | _                             |                       |                                  |              |               |                                      |                          |
| Remo                        | ove B                         | eneficiaries          |                                  |              |               |                                      |                          |
| Search E<br>Aadha<br>Mobile | Benefici<br>ar Num<br>e Numbe | ary Data<br>ber<br>er |                                  |              |               |                                      |                          |
| Benefi                      | iciarv N                      | ame                   | Mess                             | age!         |               |                                      |                          |
|                             | ,                             |                       | Beneficiary Successfully Removed |              |               |                                      |                          |
| Applic                      | cation N                      | 0                     | C                                | к            | _             |                                      |                          |
| #                           | Action                        | Application N         | D Beneficiary Name               | Village Name | District Name | Aadhar Demo<br>Authentication Status | Scrutiny Status          |
|                             |                               |                       |                                  |              |               |                                      |                          |
|                             | View                          | CMV-30000462          | Kishor Anil Pagdhare             | Mumbai       | Parbhani      | No                                   |                          |
|                             | View                          | CMV-30000463          | Ganpat sharad shinde             | Mumbai       | Parbhani      | No                                   |                          |

### F. Request for Fund Transfer Generation- State Nodal Officer (SNO) Login

All the approved application from the district users will be appeared in the State Nodal Officer (SNO) Login

State user will be able to generate Request for Fund Transfer (RFT) against the beneficiaries

State user will select the Financial year, Month, Scheme name and Action as Generate RFT and Download RFT form

| E Constant State                                                       |   |                                       |                             |                 |                          |               | Session timeout in 14:47 | Welcon | ne, SNO_5 🗸 |
|------------------------------------------------------------------------|---|---------------------------------------|-----------------------------|-----------------|--------------------------|---------------|--------------------------|--------|-------------|
|                                                                        |   |                                       |                             |                 |                          |               |                          |        | 0           |
|                                                                        |   |                                       |                             |                 | · · <del>· ·</del> · · · |               |                          |        |             |
| Imme Home                                                              |   | Generate Request for Fur              | d Transfer                  |                 |                          |               |                          |        |             |
| CM Vayoshree Scheme                                                    | ~ | Financial Year*                       |                             | Month*          |                          | Scheme Name*  |                          |        |             |
| O Generate RFT                                                         |   | Select Financial Year                 | -                           | - Select Month- |                          | Select Scheme |                          |        | -           |
| User Management     User List     Active/Deactive User     Update User | ~ | Action *                              | T                           | Pri             | occed                    |               |                          |        |             |
| Reports     O Overall Details Report                                   | ~ | Registration<br>Number/Aadhaar Number | nter Registration/Aadhaar N | umber           | Search                   |               |                          |        |             |

State user will generate the RFT by clicking on the Proceed Button and RFT will get generate against the beneficiaries.

| Chief N                                                                                     | linister Vayoshree Scheme                       |        |
|---------------------------------------------------------------------------------------------|-------------------------------------------------|--------|
|                                                                                             |                                                 |        |
|                                                                                             |                                                 |        |
|                                                                                             |                                                 | < Back |
| RFT Number : 5/28082024/43766315<br>Benificiary Allocated Count : 9<br>Total Amount : 27000 |                                                 |        |
|                                                                                             | ■ Beneficiary List excel ■ Beneficiary List pdf |        |
| Generate RFT/Bill                                                                           |                                                 |        |
| Generate RFT/Bill                                                                           |                                                 |        |

Clicking on the Generate RFT Bill following success message will be displayed

|                                                                                         | Chief Minister Vayoshree Sche              | me            |
|-----------------------------------------------------------------------------------------|--------------------------------------------|---------------|
|                                                                                         |                                            |               |
| RFT Number : 5/28082024/437.<br>Benificiary Allocated Count : 9<br>Total Amount : 27000 | Message!<br>Your RFT Request is submitted. | lary List pdf |

DDO RFT Signing-

The RFT generated by the State Nodal Officer (SNO) will be forwarded to DDO to digitally sign the RFT

DDO has to select the Financial Year and scheme name and click on Proceed button, the RFT generated count and amount will be displayed

|      | c                                                                               | Chief Minister Vayos        | hree Scheme       |                |                             |                     |               |  |
|------|---------------------------------------------------------------------------------|-----------------------------|-------------------|----------------|-----------------------------|---------------------|---------------|--|
|      |                                                                                 |                             |                   |                | The Chief Minster's         | Vayoshree Scheme    | Portal        |  |
|      | Chief minister Vayoshree / Fir                                                  | nancial Year:               |                   | ¢ Ba           |                             |                     |               |  |
|      | # RFT Number                                                                    | Benificiary Allocated Count | Allocated Amount  | Month          | Scheme Name                 | Sub Scheme Nan      | ne Action     |  |
|      | 5/28082024/43766315                                                             | 9                           | 27000             |                | Chief minister<br>Vayoshree |                     | Click<br>Here |  |
| e DI | DO has to select t                                                              | he click here op            | otion             |                |                             |                     | Weberer       |  |
|      |                                                                                 | Chief Minister Vayo         | shree Scheme      | •              | Session in                  | meout in 14:54      |               |  |
|      |                                                                                 |                             |                   |                | The Chief Mins              | iter's Vayoshree Sc | heme Portal   |  |
|      | Chief minister Vayoshree / F                                                    | Financial Year: 2023-2024   |                   |                |                             |                     | < Back        |  |
| ~    | RFT Details                                                                     |                             |                   |                |                             |                     |               |  |
|      | RFT Number : 5/28082024/4376631<br>Benificiary Allocated Count 9<br>Total 27000 | 5                           |                   |                |                             |                     |               |  |
|      |                                                                                 |                             |                   |                |                             |                     |               |  |
|      |                                                                                 | ■ Beneficiary List excel    | 🗄 Beneficiary Lis | t pdf 🕹 Sign I | RFT Bill                    |                     |               |  |
|      | Proceed for Payment                                                             | 🔚 Beneficiary List excel    | E Beneficiary Lis | t pdf 🕹 Sign I | RFT Bill                    |                     |               |  |

The DDO has to connect the DSC dongle and click on sign RFT button, the RFT will get digitally signed and DDO has to click on proceed for payment button and success message will get displayed.